# Sustitución del servidor informático UCS C240 M4 - CPAR

## Contenido

Introducción **Antecedentes Abreviaturas** Flujo de trabajo del MoP **Prerequisites** Copia de seguridad Identificación de las VM alojadas en el nodo de informática Proceso de instantánea Cierre de la aplicación CPAR Tarea de instantánea de VM Instantánea de VM Apagado Graceful Eliminación del nodo de cálculo Eliminar nodo de cálculo de la lista de servicios Eliminar agentes neutrales Eliminar de la base de datos irónica Eliminar de Overcloud Instalación del nuevo nodo informático Agregar el nuevo nodo informático a la nube Restauración de las VM Recuperación de una Instancia mediante Snapshot Creación y asignación de una dirección IP flotante Habilitar SSH Establecer una Sesión SSH Inicio de instancia de CPAR Comprobación de estado posterior a la actividad

## Introducción

Este documento describe los pasos necesarios para reemplazar un servidor informático defectuoso en una configuración Ultra-M.

Este procedimiento se aplica a un entorno Openstack que utiliza la versión NEWTON en el que Elastic Serives Controller (ESC) no administra Cisco Prime Access Registrar (CPAR) y CPAR se instala directamente en la VM implementada en Openstack.

## Antecedentes

Ultra-M es una solución de núcleo de paquetes móviles virtualizada validada y empaquetada

previamente diseñada para simplificar la implementación de VNF. OpenStack es el Virtualized Infrastructure Manager (VIM) para Ultra-M y consta de estos tipos de nodos:

- Informática
- Disco de almacenamiento de objetos Compute (OSD Compute)
- Controlador
- Plataforma OpenStack: Director (OSPD)

La arquitectura de alto nivel de Ultra-M y los componentes involucrados se ilustran en esta imagen:

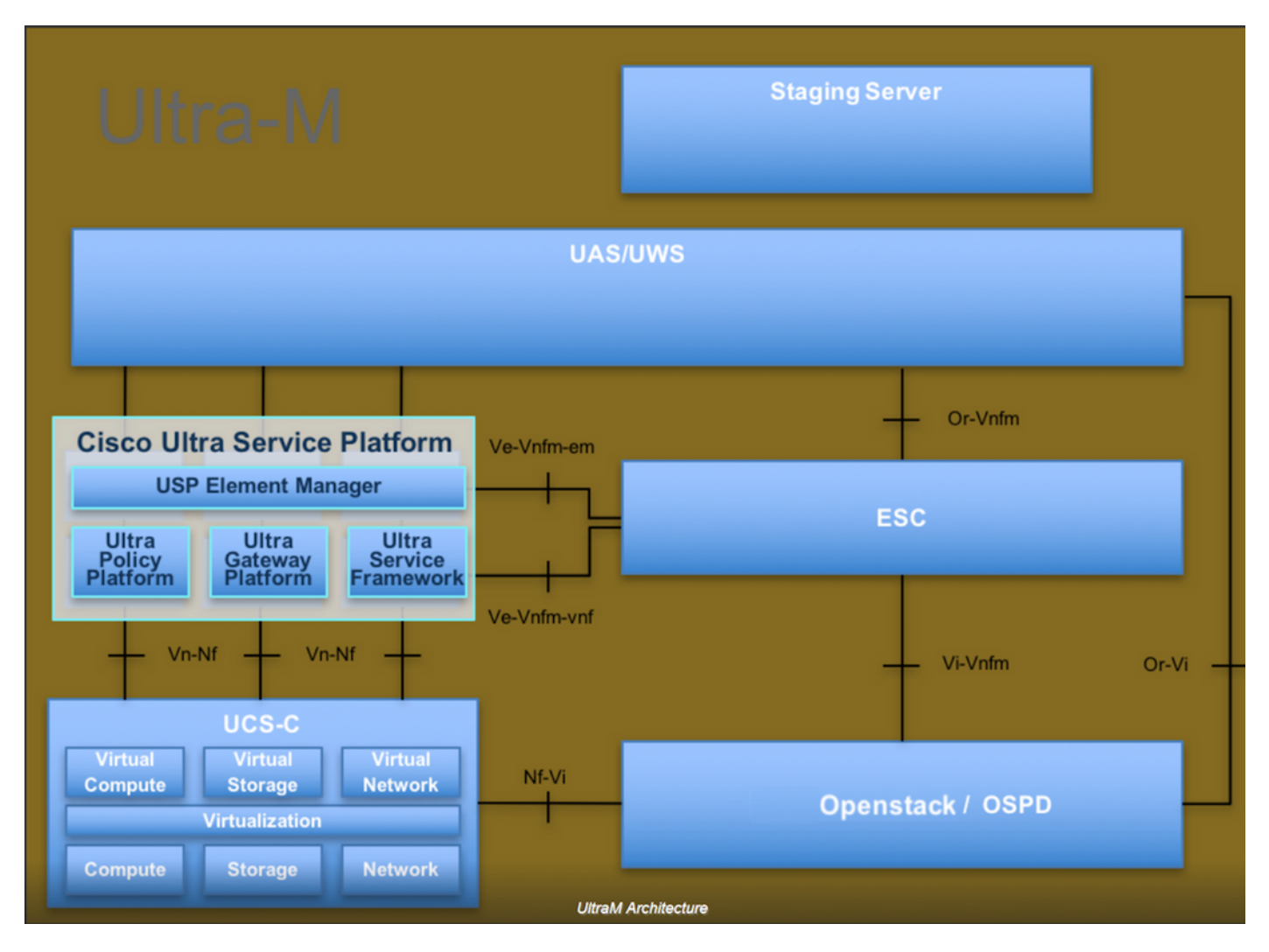

Este documento está dirigido al personal de Cisco que está familiarizado con la plataforma Cisco Ultra-M y detalla los pasos necesarios para llevarse a cabo en OpenStack y Redhat OS.

**Nota:** Se considera la versión Ultra M 5.1.x para definir los procedimientos en este documento.

## Abreviaturas

- MOP Método de procedimiento
- OSD Discos de almacenamiento de objetos

- OSPD Director de plataforma OpenStack
- HDD Unidad de disco duro
- SSD Unidad de estado sólido
- VIM Administrador de infraestructura virtual
- VM Máquina virtual
- EM Administrador de elementos
- UAS Servicios de ultra automatización
- UUID Identificador único universal

## Flujo de trabajo del MoP

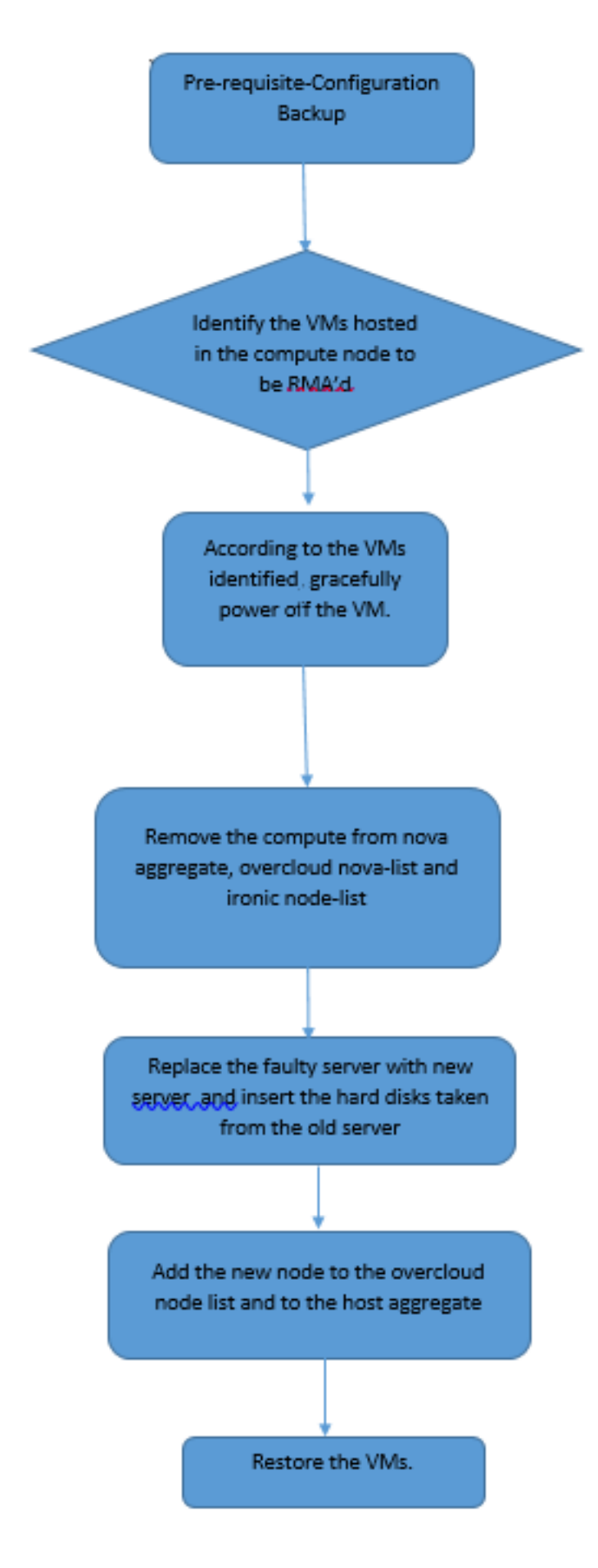

## Prerequisites

Copia de seguridad

Antes de reemplazar un nodo **Compute**, es importante verificar el estado actual de su entorno Red Hat OpenStack Platform. Se recomienda que verifique el estado actual para evitar complicaciones cuando el proceso **Compute** de reemplazo está activado. Se puede lograr con este flujo de reemplazo.

En caso de recuperación, Cisco recomienda realizar una copia de seguridad de la base de datos OSPD con estos pasos:

[root@ al03-pod2-ospd ~]# mysqldump --opt --all-databases > /root/undercloud-all-databases.sql [root@ al03-pod2-ospd ~]# tar --xattrs -czf undercloud-backup-`date +%F`.tar.gz /root/undercloud-all-databases.sql /etc/my.cnf.d/server.cnf /var/lib/glance/images /srv/node /home/stack tar: Removing leading `/' from member names

Este proceso asegura que un nodo se pueda reemplazar sin afectar la disponibilidad de ninguna instancia.

**Nota:** Asegúrese de tener la instantánea de la instancia para poder restaurar la VM cuando sea necesario. Siga el siguiente procedimiento para tomar una instantánea de la VM.

## Identificación de las VM alojadas en el nodo de informática

Identifique las VM alojadas en el servidor informático.

```
[stack@al03-pod2-ospd ~]$ nova list --field name,host
----+
| ID
                    Name
                                    Host
----+
| 46b4b9eb-ala6-425d-b886-a0ba760e6114 | AAA-CPAR-testing-instance | pod2-stack-compute-
4.localdomain
3bc14173-876b-4d56-88e7-b890d67a4122 | aaa2-21
                                   pod2-stack-compute-
3.localdomain
| f404f6ad-34c8-4a5f-a757-14c8ed7fa30e | aaa21june
                                   | pod2-stack-compute-
3.localdomain
----+
```

**Nota:** En el resultado que se muestra aquí, la primera columna corresponde al identificador único universal (UUID), la segunda columna es el nombre de la máquina virtual y la tercera es el nombre de host donde está presente la máquina virtual. Los parámetros de este resultado se utilizarán en secciones posteriores.

### Proceso de instantánea

### Cierre de la aplicación CPAR

Paso 1. Abra cualquier cliente SSH conectado a la red y conéctese a la instancia CPAR.

Es importante no cerrar las 4 instancias AAA dentro de un sitio al mismo tiempo, hacerlo de una manera a una.

Paso 2. Cierre la aplicación CPAR con este comando:

/opt/CSCOar/bin/arserver stop

Un mensaje indica "Cisco Prime Access Registrar Server Agent shutdown complete". debería aparecer.

**Nota:** Si un usuario dejó abierta una sesión CLI, el comando arserver stop no funcionará y se mostrará el siguiente mensaje:

```
ERROR: You can not shut down Cisco Prime Access Registrar while the
CLI is being used. Current list of running
CLI with process id is:
2903 /opt/CSCOar/bin/aregcmd -s
```

En este ejemplo, la ID de proceso resaltada 2903 debe terminar antes de que el CPAR pueda ser detenido. Si este es el caso, termine el proceso con este comando:

kill -9 \*process\_id\* A continuación, repita el paso 1.

Paso 3. Verifique que la aplicación CPAR se haya apagado de hecho con este comando:

/opt/CSCOar/bin/arstatus Estos mensajes deben aparecer:

Cisco Prime Access Registrar Server Agent not running Cisco Prime Access Registrar GUI not running

### Tarea de instantánea de VM

Paso 1. Introduzca el sitio web de la interfaz gráfica de usuario de Horizonte correspondiente al sitio (ciudad) en el que se está trabajando. Cuando se accede al Horizonte, se observa la pantalla que se muestra en la imagen:

# **RED HAT** OPENSTACK PLATFORM

If you are not sure which authentication method to use, contact your administrator.

| onnect |
|--------|
|        |

Paso 2. Como se muestra en la imagen, navegue hasta **Project > Instancias**.

| $\epsilon \Rightarrow c$ | 🕜 🛈 Not sec    | uro 1         | /dasht   | ooard/project/instances/ |
|--------------------------|----------------|---------------|----------|--------------------------|
| RED HAT OPEN             | STACK PLATFORM | Project Admin | Identity |                          |
| Compute                  | Network ~      | Orchestratio  | n ~      | Object Store ~           |
| Overview                 | Instances 2    | Volumes       | Images   | Access & Security        |

Si el usuario utilizado era cpar, sólo aparecerán las 4 instancias AAA en este menú.

Paso 3. Cierre sólo una instancia a la vez, repita todo el proceso en este documento. Para apagar la máquina virtual, navegue hasta **Acciones > Apagar instancia** y confirme su selección.

#### Shut Off Instance

**Paso 4** Valide que la instancia se haya cerrado realmente a través de Status = Shutoff y Power State = shut Down.

|   | Size     | Key Pair | Status  | Availability Zone | Task | Power State | Time since created | Actions          |
|---|----------|----------|---------|-------------------|------|-------------|--------------------|------------------|
|   |          |          |         | ,                 |      |             |                    |                  |
| 1 |          |          |         |                   |      |             |                    |                  |
|   |          |          |         |                   |      |             |                    |                  |
|   |          |          |         |                   |      |             |                    |                  |
|   |          |          |         |                   |      |             |                    |                  |
|   | AAA-CPAR | -        | Shutoff | AZ-dalaaa09       | None | Shut Down   | 3 months, 2 weeks  | Start Instance 🝷 |
|   |          |          |         |                   |      |             |                    |                  |
|   |          |          |         |                   |      |             |                    |                  |

Este paso finaliza el proceso de cierre del CPAR.

### Instantánea de VM

Una vez que las máquinas virtuales CPAR están inactivas, las instantáneas pueden tomarse en paralelo, ya que pertenecen a equipos independientes.

Los cuatro archivos QCOW2 se crean en paralelo.

Tome una instantánea de cada instancia de AAA (25 minutos -1 hora) (25 minutos para las instancias que usaron una imagen de cola como origen y 1 hora para las instancias que usaron una imagen sin procesar como origen).

Paso 1. Inicie sesión en la GUI Horizonte de Openstack de POD.

Paso 2. Una vez que haya iniciado sesión, vaya a la sección **Proyecto > Informática > Instancias**, en el menú superior y busque las instancias AAA.

| RED H   | AT OPENSTACK PLATFORM       | Project Admin Ide    | ntity                                                                                                    |                 |          |        |                   |        |             |                     | Project ~ | Help      | 👤 cpar 🗸 |
|---------|-----------------------------|----------------------|----------------------------------------------------------------------------------------------------|-----------------|----------|--------|-------------------|--------|-------------|---------------------|-----------|-----------|----------|
| Com     | pute Network ~              | Orchestration $\sim$ | Object Store ~                                                                                                    |                 |          |        |                   |        |             |                     |           |           |          |
| Over    | view Instances              | Volumes Ima          | ages Access & Securit                                                                                                    | ty              |          |        |                   |        |             |                     |           |           |          |
| Projec  | ct / Compute / Instances    | 6                    |                                                                                                    |                 |          |        |                   |        |             |                     |           |           |          |
|         |                             |                      |                                                                                                    |                 |          |        |                   |        |             |                     |           |           |          |
| Ins     | stances                     |                      |                                                                                                    |                 |          |        |                   |        |             |                     |           |           |          |
|         |                             |                      |                                                                                                    | Instance Name = | •        |        |                   | Filter | Launch Ins  | stance 📋 Delete In: | stances   | More Ac   | tions 🕶  |
|         | Instance Name               | Image Name           | IP Address                                                                                                    | Size            | Key Pair | Status | Availability Zone | Task   | Power State | Time since created  | Action    | s         |          |
| 0       | aaa-cpar_new_blr            | -                    | tb1-mgmt<br>172.16.181.15<br>Floating IPs:<br>10.225.247.235<br>radius-routable1<br>10.160.132.249<br>diameter-routable1<br>10.160.132.235 | aaa-cpar_new    | -        | Active | AZ-aaa            | None   | Running     | 1 month, 1 week     | Crea      | e Snapsho | nt 💌     |
| 0.225.2 | 47.214/dashboard/project/ii | mages//create/       | tb1-mgmt                                                                                                    |                 |          |        |                   |        |             |                     |           |           |          |

Paso 3. Haga clic en **Crear instantánea** para continuar con la creación de la instantánea (esto debe ejecutarse en la instancia AAA correspondiente).

| RED HA        | T OPENSTACK PLATFORM           | Project Admi         | n Identity                                                                                                    |                |                                                                                                | Project ∽ Help 👤 cpar ∽                                      |
|---------------|--------------------------------|----------------------|----------------------------------------------------------------------------------------------------|----------------|------------------------------------------------------------------------------------------------|--------------------------------------------------------------|
| Comp<br>Overv | ute Network ~<br>iew Instances | Orchestra<br>Volumes | Create Snapshot                                                                                                    |                | :                                                                                              | ĸ                                                            |
| Project       | Compute / Instances            | S                    | Snapshot Name * snapshot3-20june                                                                                                    |                | Description:<br>A snapshot is an image which preserves the disk state o<br>a running instance. | f                                                            |
| 0             | Instance Name                  | Image                |                                                                                                    |                | Cancel Create Snapshot                                                                         | e Delete Instances More Actions -<br>e since created Actions |
| 0             | aaa-cpar_new_blr               |                      | tb1-mgmt<br>172.16.181.15<br>Floating IPs:<br>10.225.247.235<br>radius-routable1<br>10.160.132.249<br>diameter-routable1<br>10.160.132.235 | aaa-cpar_new - | Active AZ-aaa None Running                                                                     | 1 month, 1 week Create Snapshot 💌                            |
|               |                                |                      | tb1-mgmt • 172.16.181.14                                                                                                    |                |                                                                                                |                                                              |

Paso 4. Una vez ejecutada la instantánea, navegue hasta el menú **Images** y verifique que finaliza y no informa ningún problema.

| RED  | HAT OPENSTACK PLATE  | ORM Project Admin Identity              |                 |        |                     |           |             | Projec         | t∨ Help L cpar∨ |
|------|----------------------|-----------------------------------------|-----------------|--------|---------------------|-----------|-------------|----------------|-----------------|
| Com  | pute Network         | <ul> <li>Orchestration ~ Obj</li> </ul> | ject Store 🗸    |        |                     |           |             |                |                 |
| Over | rview Instance       | es Volumes Images                       | Access & Securi | ity    |                     |           |             |                |                 |
| Im   | nages                |                                         |                 |        |                     |           |             |                |                 |
| Q    | Click here for filte | rs.                                     |                 |        |                     |           | ×           | + Create Image | Delete Images   |
| D    | Owner                | Name 📤                                  | Туре            | Status | Visibility          | Protected | Disk Format | Size           |                 |
|      | > Core               | cluman_snapshot                         | Image           | Active | Shared with Project | No        | RAW         | 100.00 GB      | Launch -        |
| 0    | > Core               | ESC-image                               | Image           | Active | Shared with Project | No        | QCOW2       | 925.06 MB      | Launch -        |
| 0    | > Core               | rebuild_cluman                          | Image           | Active | Shared with Project | No        | QCOW2       | 100.00 GB      | Launch -        |
| 0    | > Cpar               | rhel-guest-image-testing                | Image           | Active | Public              | No        | QCOW2       | 422.69 MB      | Launch -        |
|      | > Cpar               | snapshot3-20june                        | Image           | Active | Private             | No        | QCOW2       | 0 bytes        | Launch -        |
|      | > Cpar               | snapshot_cpar_20june                    | Image           | Active | Private             | No        | QCOW2       | 0 bytes        | Launch -        |
| 0    | > Cpar               | snapshot_cpar_20june                    | Image           | Active | Private             | No        | QCOW2       | 0 bytes        | Launch -        |

Paso 5. El siguiente paso es descargar la instantánea en un formato QCOW2 y transferirla a una entidad remota en caso de que la OSPD se pierda durante este proceso. Para lograr esto, identifique la instantánea con este comando **glance image-list** en el nivel OSPD

| <pre>[root@elospd01 stack]# glance image-list</pre>                                |                               |   |           |
|------------------------------------------------------------------------------------|-------------------------------|---|-----------|
| ID                                                                                 | Name                          |   | +         |
| 80f083cb-66f9-4fcf-8b8a-7d8965e47bld  <br>3f3c-4bcc-aela-8f2ab0d8b950   ELP1 cluma | AAA-Temporary<br>n 10_09_2017 | Ι | 22£8536b- |
| 70ef5911-208e-4cac-93e2-6fe9033db560                                               | ELP2 cluman 10_09_2017        |   |           |

```
| e0b57fc9-e5c3-4b51-8b94-56cbccdf5401 | ESC-image |
| 92dfe18c-df35-4aa9-8c52-9c663d3f839b | lgnaaa01-sept102017 |
| 1461226b-4362-428b-bc90-0a98cbf33500 | tmobile-pcrf-13.1.1.iso |
| 98275e15-37cf-4681-9bcc-d6ba18947d7b | tmobile-pcrf-13.1.1.qcow2 |
```

+-----+

Paso 6. Una vez identificada la instantánea que se descargará (en este caso será la marcada arriba en verde), se descarga en formato QCOW2 a través de este comando **glance image-download** como se muestra aquí.

[root@elospd01 stack]# glance image-download 92dfel8c-df35-4aa9-8c52-9c663d3f839b --file
/tmp/AAA-CPAR-LGNoct192017.qcow2 &

- El "&" envía el proceso a segundo plano. Se tarda algún tiempo en completar esta acción, una vez que se realiza, la imagen se puede encontrar en el directorio /tmp.
- Cuando se envía el proceso al fondo, si se pierde la conectividad, también se detiene el proceso.
- Ejecute el comando disown -h para que, en caso de que se pierda la conexión de Secure Shell (SSH), el proceso siga ejecutándose y finalice en el OSPD.

Paso 7. Una vez finalizado el proceso de descarga, es necesario ejecutar un proceso de compresión, ya que esa instantánea puede llenarse con ZEROES debido a procesos, tareas y archivos temporales manejados por el sistema operativo. El comando que se utilizará para la compresión de archivos es **virt-sparsify**.

[root@elospd01 stack]# virt-sparsify AAA-CPAR-LGNoct192017.qcow2 AAA-CPAR-LGNoct192017\_compressed.qcow2

Este proceso lleva algún tiempo (unos 10-15 minutos). Una vez terminado, el archivo resultante es el que debe transferirse a una entidad externa como se especifica en el paso siguiente.

Para lograr esto, se requiere la verificación de la integridad del archivo, ejecute el siguiente comando y busque el atributo **corrupto** al final de su salida.

Para evitar un problema donde se pierde la OSPD, la instantánea creada recientemente en formato QCOW2 debe transferirse a una entidad externa. Antes de iniciar la transferencia de archivos tenemos que verificar si el destino tiene suficiente espacio disponible en disco, utilice el comando **df -kh**, para verificar el espacio de memoria. Se recomienda transferirlo temporalmente

a otro OSPD de sitio a través de SFTP **sftp** <u>root@x.x.x.x</u> donde x.x.x.x es la IP de un OSPD remoto. Para acelerar la transferencia, el destino se puede enviar a varios OSPD. De la misma manera, este comando se puede utilizar **scp \*name\_of\_the\_file\*.qcow2 root@ x.x.x.r/tmp** (donde x.x.x.x es la IP de un OSPD remoto) para transferir el archivo a otro OSPD.

## Apagado Graceful

Apagar el nodo

- 1. Para apagar la instancia: nova stop <INSTANCE\_NAME>
- 2. Ahora verá el nombre de la instancia con el estado apagado.

| [stack@director ~]\$ nova stop aaa2-21                                                                               |                                                              |                         |                 |              |
|----------------------------------------------------------------------------------------------------|--------------------------------------------------------------|-------------------------|-----------------|--------------|
| Request to stop server aaa2-21 has been                                                                              | accepted.                                                    |                         |                 |              |
| [stack@director ~]\$ nova list                                                                                       |                                                              |                         |                 |              |
| ++                                                                                                    | +                                                            | +                       |                 | +            |
| +                                                                                                    |                                                              |                         |                 |              |
| ID  <br>Power State  <br>Networks                                                                                    | Name                                                         | Status                  | Task Stat       | e            |
| ++                                                                                                    | +                                                            | +                       |                 | +            |
| 46b4b9eb-ala6-425d-b886-a0ba760e6114  <br>Running   tbl-mgmt=172.16.181.14, 10<br>routable1=10.160.132.231           | AAA-CPAR-testing-instance  <br>0.225.247.233; radius-routabl | ACTIVE  <br>.e1=10.160. | -<br>132.245; d | <br>iameter- |
| 3bc14173-876b-4d56-88e7-b890d67a4122  <br>Shutdown   diameter-routable1=10.160.<br>mgmt=172.16.181.7, 10.225.247.234 | aaa2-21  <br>132.230; radius-routable1=10                    | SHUTOFF  <br>.160.132.2 | -<br>48; tb1-   |              |
| f404f6ad-34c8-4a5f-a757-14c8ed7fa30e  <br>Running   diameter-routable1=10.160.<br>mgmt=172.16.181.10                 | aaa21june  <br>132.233; radius-routable1=10                  | ACTIVE  <br>0.160.132.2 | -<br>44; tbl-   |              |
| ++                                                                                                    | +                                                            | +                       |                 | +            |

## Eliminación del nodo de cálculo

Los pasos mencionados en esta sección son comunes independientemente de las VM alojadas en el nodo informático.

### Eliminar nodo de cálculo de la lista de servicios

Elimine el servicio informático de la lista de servicios:

[stack@director ~]\$ openstack compute service list |grep compute-3
| 138 | nova-compute | pod2-stack-compute-3.localdomain | AZ-aaa | enabled | up |
2018-06-21T15:05:37.000000 |

#### openstack cómputo service delete <ID>

[stack@director ~]\$ openstack compute service delete 138

#### Eliminar agentes neutrales

Elimine el agente neutrón asociado antiguo y abra el agente vswitch para el servidor informático:

[stack@director ~]\$ openstack network agent list | grep compute-3
| 3b37fald-01d4-404a-886f-ff68ceclccb9 | Open vSwitch agent | pod2-stack-compute3.localdomain | None | True | UP | neutron-openvswitch-agent |

openstack network agent delete <ID>

[stack@director ~]\$ openstack network agent delete 3b37fald-01d4-404a-886f-ff68cec1ccb9

#### Eliminar de la base de datos irónica

Elimine un nodo de la base de datos irónica y verifíquelo:

nova show <cómputo-node> | hipervisor grep

```
[root@director ~]# source stackrc
[root@director ~]# nova show pod2-stack-compute-4 | grep hypervisor
| OS-EXT-SRV-ATTR:hypervisor_hostname | 7439ea6c-3a88-47c2-9ff5-0a4f24647444
```

#### ironic node-delete <ID>

[stack@director ~]\$ ironic node-delete 7439ea6c-3a88-47c2-9ff5-0a4f24647444
[stack@director ~]\$ ironic node-list
El nodo eliminado no debe aparecer ahora en la lista de nodos irónica.

### Eliminar de Overcloud

Paso 1. Cree un archivo de script denominado **delete\_node.sh** con el contenido como se muestra. Asegúrese de que las plantillas mencionadas sean las mismas que las utilizadas en el script **Deploy.sh** utilizado para la implementación de la pila:

#### delete\_node.sh

```
openstack overcloud node delete --templates -e /usr/share/openstack-tripleo-heat-
templates/environments/puppet-pacemaker.yaml -e /usr/share/openstack-tripleo-heat-
templates/environments/network-isolation.yaml -e /usr/share/openstack-tripleo-heat-
templates/environments/storage-environment.yaml -e /usr/share/openstack-tripleo-heat-
templates/environments/neutron-sriov.yaml -e /home/stack/custom-templates/network.yaml -e
/home/stack/custom-templates/ceph.yaml -e /home/stack/custom-templates/compute.yaml -e
/home/stack/custom-templates/layout.yaml -e /home/stack/custom-templates/layout.yaml --stack
<stack-name> <UUID>
[stack@director ~]$ source stackrc
[stack@director ~]$ /bin/sh delete_node.sh
+ openstack overcloud node delete --templates -e /usr/share/openstack-tripleo-heat-
templates/environments/puppet-pacemaker.yaml -e /usr/share/openstack-tripleo-heat-
templates/environments/network-isolation.yaml -e /usr/share/openstack-tripleo-heat-
templates/environments/storage-environment.yaml -e /usr/share/openstack-tripleo-heat-
templates/environments/neutron-sriov.yaml -e /home/stack/custom-templates/network.yaml -e
/home/stack/custom-templates/ceph.yaml -e /home/stack/custom-templates/compute.yaml -e
/home/stack/custom-templates/layout.yaml -e /home/stack/custom-templates/layout.yaml --stack
pod2-stack 7439ea6c-3a88-47c2-9ff5-0a4f24647444
Deleting the following nodes from stack pod2-stack:
- 7439ea6c-3a88-47c2-9ff5-0a4f24647444
Started Mistral Workflow. Execution ID: 4ab4508a-c1d5-4e48-9b95-ad9a5baa20ae
```

```
real 0m52.078s
user 0m0.383s
sys 0m0.086s
```

Paso 2. Espere a que la operación de pila OpenStack pase al estado COMPLETE:

```
[stack@director ~]$ openstack stack list
+------+
| ID | Stack Name | Stack Status | Creation Time |
Updated Time |
+------+
| 5df68458-095d-43bd-a8c4-033e68ba79a0 | pod2-stack | UPDATE_COMPLETE | 2018-05-08T21:30:06Z |
2018-05-08T20:42:48Z |
+------+
```

## Instalación del nuevo nodo informático

Los pasos para instalar un nuevo servidor UCS C240 M4 y los pasos iniciales de configuración se pueden consultar en la <u>Guía de Instalación y Servicio del Servidor Cisco UCS C240 M4</u>

Paso 1. Después de la instalación del servidor, inserte los discos duros en las ranuras respectivas como el servidor antiguo.

Paso 2. Inicie sesión en el servidor con la IP de CIMC.

Paso 3. Realice la actualización del BIOS si el firmware no se ajusta a la versión recomendada utilizada anteriormente. Los pasos para la actualización del BIOS se indican a continuación: <u>Guía</u> <u>de actualización del BIOS del servidor de montaje en bastidor Cisco UCS C-Series</u>

Paso 4. Para verificar el estado de las unidades físicas, que es **Unconfigured Good**, navegue hasta **Storage > Cisco 12G SAS Modular Raid Controller (SLOT-HBA) > Physical Drive Info**.

|                            | ¥ alhala C                  | isco Integrated Man                             | agement Cont       | roller              |                          | ÷ 🔽 0             | admin@10.65.33.67   | 7 - C240-FCH2114V1NW   |
|----------------------------|-----------------------------|-------------------------------------------------|--------------------|---------------------|--------------------------|-------------------|---------------------|------------------------|
| Chassis •                  | ▲ / / Cisco 1<br>(SLOT-HBA) | 2G SAS Modular R<br>/ <b>Physical Drive Inf</b> | aid Controller     |                     | Refresh                  | Host Power   Laur | ch KVM   Ping   Rel | boot   Locator LED   🔞 |
| Compute                    | Controller Info             | Physical Drive Info                             | Virtual Drive Info | Battery Backup Unit | Storage Log              |                   |                     |                        |
| Networking +               | ♥ Physical Driv             | Physical Drives                                 |                    |                     |                          |                   |                     | Selected 0 / Total 2   |
| Storage •                  | PD-1                        | Make Global Hot Sp                              | oare               | ated Hot Spare      | iove From Hot Spare Pool | s                 | Removal             | 2                      |
| Cisco 12G SAS Modular Raid |                             | Controller                                      | Ph                 | ysical Drive Number | Status                   | Health            | Boot Drive          | Drive Firmware         |
| Cisco FlexFlash            |                             | SLOT-HBA                                        | .1                 |                     | Unconfigured Good        | Good              | false               | N003                   |
| Admin •                    | co FlexFlash                | SLOT-HBA                                        | 2                  |                     | Unconfigured Good        | Good              | false               | N003                   |

Paso 5. Para crear una unidad virtual desde las unidades físicas con RAID Nivel 1, navegue hasta Almacenamiento > Cisco 12G SAS Modular Raid Controller (SLOT-HBA) > Información del controlador > Crear unidad virtual desde unidades físicas no usadas.

|                            | Create | Virtual Drive f | rom Unuse | d Physical | Drives       |           |                       |                   | _ | 0  |
|----------------------------|--------|-----------------|-----------|------------|--------------|-----------|-----------------------|-------------------|---|----|
| Chassis •                  | 1      | RAID L          | evel: 1   |            |              | •         | Enable Full Disk Enco | ryption:          |   |    |
| Compute                    |        |                 |           |            |              |           |                       |                   |   |    |
| Natworking                 | Crea   | te Drive Group  | ps        |            |              |           |                       |                   |   |    |
| vermore il                 | Phys   | ical Drives     |           |            | Selected 2 / | Total 2 🔾 | × -                   | Drive Groups      |   | φ. |
| Storage •                  |        | ID Size(N       | IB)       | Model      | Interface    | Туре      |                       | Name              |   |    |
| Cisco 12G SAS Modular Raid |        | 1 190639        | 4 MB      | SEAGA      | HDD          | SAS       |                       | No data available |   |    |
| Giaco FlexFlash            |        | 2 190639        | 4 MB      | SEAGA      | HDD          | SAS       |                       |                   |   |    |
| Admin +                    |        |                 |           |            |              |           |                       |                   |   |    |
|                            |        |                 |           |            |              |           |                       |                   |   |    |
|                            |        |                 |           |            |              |           |                       |                   |   |    |
|                            | Virtu  | al Drive Prope  | erties    |            |              |           |                       |                   |   |    |
|                            |        | Name            | RAID1     |            |              |           | Disk Cache Policy:    | Unchanged         | • |    |
|                            |        | Access Policy   | Read Wr   | be         |              | *         | Write Policy:         | Write Through     | • |    |
|                            |        | Read Policy     | No Read   | Ahead      |              |           | Strip Size (MB):      | 64k               |   |    |
|                            |        | Cache Police    | Direct IO |            |              | *         | Size                  |                   |   | MR |

|                 | <b></b>      | Create Virtual Drive fro               | m Unused Physi | cal Drives     |          | #***                 | _             | _ | •   |
|-----------------|--------------|----------------------------------------|----------------|----------------|----------|----------------------|---------------|---|-----|
| Chassis         | ٠            | RAID Lev                               | el: 1          |                | •        | Enable Full Disk Enc | ryption:      |   | 1   |
| Compute         |              |                                        |                |                |          |                      |               |   |     |
| Networking      | •            | Create Drive Groups<br>Physical Drives |                | Selected 0 / 1 | otal 0 4 | ġ -                  | Drive Groups  |   | ٥.  |
| Storage         |              | ID Size(MB                             | Model          | Interface      | Туре     |                      | Name          |   | 1.0 |
| Cisco 120 SAS N | Aodular Raid | No data available                      |                |                |          |                      | DG [1.2]      |   |     |
| Gisco FlexFlash |              |                                        |                |                |          | 44                   |               |   |     |
| Admin           |              |                                        |                |                |          |                      |               |   |     |
|                 |              | Virtual Drive Propert                  | ies            |                |          |                      |               |   |     |
|                 |              | Name:                                  | BOOTOS         |                |          | Disk Cache Policy:   | Unchanged     |   |     |
|                 |              | Access Policy:                         | Read Write     | 8              | •        | Write Policy:        | Write Through | • |     |
|                 |              | Read Policy:                           | No Read Ahead  |                | *        | Strip Size (MB):     | 64k           | * |     |
|                 |              | Cache Policy:                          | Direct IO      |                | *        | Size                 | 1906394       |   | MB  |

Paso 6. Seleccione el VD y configure Set as Boot Drive, como se muestra en la imagen.

|                   | Ŧ             | ¥ dhala C                   | isco Integrated                   | Management Co                        | ntroller          |                      |
|-------------------|---------------|-----------------------------|-----------------------------------|--------------------------------------|-------------------|----------------------|
| Chassis           | ۲             | ▲ / … / Cisco<br>(SLOT-HBA) | 12G SAS Modu<br>/ Virtual Drive I | lar Raid Controlle<br>I <b>nfo 🔺</b> | r                 | Refresh              |
| Compute           |               | Controller Info             | Physical Drive Info               | Virtual Drive Info                   | Battery Backup I  | Unit Storage Log     |
| Networking +      |               | ✓ Virtual Drives            | Virtual Drives                    |                                      |                   |                      |
| Storage           | · •           | 2 VD-0                      | Initialize                        | Cancel Initialization                | Set as Boot Drive | Delete Virtual Drive |
| Cisco 12G SAS Mod | ular Ra Stora | 90                          | Virtual Drive                     | Number Nan                           | ne                | Status               |
| Cisco FlexFlash   |               |                             | 3 0                               | BOC                                  | DTOS              | Optimal              |
| Admin             |               |                             |                                   |                                      |                   |                      |

Paso 7. Para habilitar IPMI sobre LAN, navegue a **Admin > Communication Services > Communication Services**, como se muestra en la imagen.

|                        | Ŧ | · ::::::: Cisco Integrat               | ed M              | anagement  | Controller          |       | _                     |
|------------------------|---|----------------------------------------|-------------------|------------|---------------------|-------|-----------------------|
| Chassis                | + | ▲ / / Communication Set                | vices             | / Commu    | nications Servio    | ces 🛊 |                       |
| Compute                |   | Communications Services SN             | MP                | Mail Alert |                     |       | Refresh               |
| Networking             | • |                                        |                   |            |                     |       |                       |
| Storage                | + | HTTP Properties                        |                   | Sessio     | n Timeout/seconds): | 1800  | ▼ IPMI o <sup>*</sup> |
| Admin                  |   | Redirect HTTP to HTTPS Enabled:        | $\mathbf{\nabla}$ | Sessio     | Max Sessions:       | 4     |                       |
| Lises Management       |   | HTTP Port:                             | 80                |            | Active Sessions:    | 1     |                       |
| Networking             |   | HTTPS Port:                            | 443               |            |                     |       |                       |
| Communication Services |   | XML API Properties<br>XML API Enabled: | $\checkmark$      |            |                     |       |                       |

Paso 8. Para inhabilitar el hiperprocesamiento, navegue hasta **Compute > BIOS > Configure BIOS > Advanced > Processor Configuration**.

**Nota:** La imagen que se muestra aquí y los pasos de configuración mencionados en esta sección se refieren a la versión de firmware 3.0(3e) y puede haber ligeras variaciones si trabaja en otras versiones.

|            | Ŧ |                         | o Integrated                                    | d Managei             | ment C       | ontroller      |             |        |
|------------|---|-------------------------|-------------------------------------------------|-----------------------|--------------|----------------|-------------|--------|
| Chassis    | • | A / Compute / BI        | OS ★                                            |                       |              |                |             |        |
| Compute    |   | BIOS Remote Ma          | anagement                                       | Troublesho            | oting        | Power Policies | PID Catalog | Refres |
| Networking | • | Enter BIOS Setup   Clea | ar BIOS CMOS                                    | Restore Manu          | Ifacturing C | ustom Settings |             |        |
| Storage    | • | Configure BIOS          | Configure Boo                                   | ot Order              | Configure    | BIOS Profile   |             |        |
| Admin      | × | Main Advance            | d Server N                                      | lanagement            |              |                |             |        |
|            |   | Note: Default value     | es are shown in bo<br>Reboot H<br>sor Configura | id.<br>Iost Immediate | ely: 🗌       |                |             |        |
|            |   |                         | Intel(R) Hyp                                    | er-Threading          | Technology   | y Disabled     |             | •      |
|            |   |                         |                                                 | Exec                  | ute Disable  | e Enabled      |             | •      |
|            |   |                         |                                                 | h                     | ntel(R) VT-c | d Enabled      |             | •      |
|            |   |                         | Int                                             | tel(R) Pass Th        | rough DMA    | A Disabled     |             | •      |
|            |   |                         | Intel(R) Pass Th                                | nrough DMA            | TS Suppor    | t Enabled      |             | •      |

## Agregar el nuevo nodo informático a la nube

Los pasos mencionados en esta sección son comunes independientemente de la VM alojada por el nodo informático.

Paso 1. Agregar servidor informático con un índice diferente

Cree un archivo **add\_node.json** con sólo los detalles del nuevo **servidor informático** que se agregará. Asegúrese de que el número de índice del nuevo servidor **informático** no se haya utilizado antes. Normalmente, aumente el siguiente valor **de cálculo** más alto.

Ejemplo: El más alto anterior fue **compute**-17, por lo tanto, creado **compute**-18 en el caso de un sistema 2-vnf.

Nota: Tenga en cuenta el formato json.

```
[stack@director ~]$ cat add_node.json
{
    "nodes":[
        {
        "mac":[
            "<MAC_ADDRESS>"
        ],
        "capabilities": "node:compute-18,boot_option:local",
        "cpu":"24",
```

```
"memory":"256000",
"disk":"3000",
"arch":"x86_64",
"pm_type":"pxe_ipmitool",
"pm_user":"admin",
"pm_password":"<PASSWORD>",
"pm_addr":"192.100.0.5"
}
]
```

#### Paso 2. Importe el archivo json.

```
[stack@director ~]$ openstack baremetal import --json add_node.json
Started Mistral Workflow. Execution ID: 78f3b22c-5c11-4d08-a00f-8553b09f497d
Successfully registered node UUID 7eddfa87-6ae6-4308-b1d2-78c98689a56e
Started Mistral Workflow. Execution ID: 33a68c16-c6fd-4f2a-9df9-926545f2127e
Successfully set all nodes to available.
```

Paso 3. Ejecute la introspección del nodo con el uso del UUID observado desde el paso anterior.

```
[stack@director ~]$ openstack baremetal node manage 7eddfa87-6ae6-4308-bld2-78c98689a56e
[stack@director ~]$ ironic node-list |grep 7eddfa87
| 7eddfa87-6ae6-4308-b1d2-78c98689a56e | None | None
                                                                                     power off
  manageable
                       False
                                     [stack@director ~]$ openstack overcloud node introspect 7eddfa87-6ae6-4308-bld2-78c98689a56e --
provide
Started Mistral Workflow. Execution ID: e320298a-6562-42e3-8ba6-5ce6d8524e5c
Waiting for introspection to finish...
Successfully introspected all nodes.
Introspection completed.
Started Mistral Workflow. Execution ID: c4a90d7b-ebf2-4fcb-96bf-e3168aa69dc9
Successfully set all nodes to available.
[stack@director ~]$ ironic node-list |grep available
| 7eddfa87-6ae6-4308-b1d2-78c98689a56e | None | None
                                                                                     | power off
  available
                       False
```

Paso 4. Ejecute el script Deploy.sh que se utilizó anteriormente para implementar la pila, para agregar el nuevo computenode a la pila de nube excesiva:

```
[stack@director ~]$ ./deploy.sh
++ openstack overcloud deploy --templates -r /home/stack/custom-templates/custom-roles.yaml -e
/usr/share/openstack-tripleo-heat-templates/environments/puppet-pacemaker.yaml -e
/usr/share/openstack-tripleo-heat-templates/environments/network-isolation.yaml -e
/usr/share/openstack-tripleo-heat-templates/environments/storage-environment.yaml -e
/usr/share/openstack-tripleo-heat-templates/environments/neutron-sriov.yaml -e
/home/stack/custom-templates/network.yaml -e /home/stack/custom-templates/ceph.yaml -e
/home/stack/custom-templates/compute.yaml -e /home/stack/custom-templates/layout.yaml --stack
ADN-ultram --debug --log-file overcloudDeploy_11_06_17__16_39_26.log --ntp-server 172.24.167.109
--neutron-flat-networks phys_pcie1_0,phys_pcie1_1,phys_pcie4_0,phys_pcie4_1 --neutron-network-
vlan-ranges datacentre:1001:1050 --neutron-disable-tunneling --verbose --timeout 180
Starting new HTTP connection (1): 192.200.0.1
"POST /v2/action_executions HTTP/1.1" 201 1695
HTTP POST http://192.200.0.1:8989/v2/action_executions 201
Overcloud Endpoint: http://10.1.2.5:5000/v2.0
Overcloud Deployed
```

clean\_up DeployOvercloud: END return value: 0

real 38m38.971s user 0m3.605s sys 0m0.466s

Paso 5. Espere a que se complete el estado de pila de openstack.

Paso 6. Verifique que el nuevo nodo de cálculo se encuentre en estado Activo.

```
[root@director ~]# nova list | grep pod2-stack-compute-4
| 5dbac94d-19b9-493e-a366-1e2e2e5e34c5 | pod2-stack-compute-4 | ACTIVE | - |
Running | ctlplane=192.200.0.116 |
```

## Restauración de las VM

### Recuperación de una Instancia mediante Snapshot

Proceso de recuperación:

Es posible volver a implementar la instancia anterior con la instantánea tomada en pasos anteriores.

Paso 1 [OPCIONAL]. Si no hay ninguna VMSnapshots anterior, conéctese al nodo OSPD donde se envió la copia de seguridad y devuelva la copia de seguridad a su nodo OSPD original. A través de **sftp** <u>root@x.x.x.x</u> donde x.x.x.x es la IP del OSPD original. Guarde el archivo de instantánea en el directorio /tmp.

Paso 2. Conéctese al nodo OSPD donde se reimplementa la instancia.

```
Last login: Wed May 9 06:42:27 2018 from 10.169.119.213
[root@daucs01-ospd ~]# ■
```

Cree las variables de entorno con el siguiente comando:

```
# source /home/stack/podl-stackrc-Core-CPAR
```

Paso 3. Para utilizar la instantánea como una imagen es necesario cargarla en el horizonte como

tal. Utilice el siguiente comando para hacerlo.

#glance image-create -- AAA-CPAR-Date-snapshot.qcow2 --container-format bare --disk-format qcow2
--name AAA-CPAR-Date-snapshot

#### El proceso puede verse en el horizonte.

| RED HAT OPENSTACK PLATFORM | Proyecto Administrador Identity       |        |           |             |           |             | Pr            | yecto ~ | Ayuda 🤰 core 🗸 |
|----------------------------|---------------------------------------|--------|-----------|-------------|-----------|-------------|---------------|---------|----------------|
| Compute Red v              | Orquestación v Almacén de objetos v   |        |           |             |           |             |               |         |                |
| Vista general Instancias   | Volúmenes Imágenes Acceso y seguridad |        |           |             |           |             |               |         |                |
| Images                     |                                       |        |           |             |           |             |               |         |                |
| Q Pulse aqui para filtros. |                                       |        |           |             |           |             | × + Create Im | age 🗊   | Delete Images  |
| Owner                      | Nombre *                              | Тіро   | Estado 🗣  | Visibilidad | Protegido | Disk Format | Tamaño        |         |                |
| Core                       | AAA-CPAR-April2018-snapshot           | Imagen | Guardando | Privado     | No        | QCOW2       |               |         | Delete Image   |

Paso 4. En el Horizonte, navegue hasta **Proyecto > Instancias** y haga clic en **Iniciar instancia**, como se muestra en la imagen.

| RED HAT OPENSTACK PLATFORM Project Admin Identity   |            |            |      |                                        | Project v Help 1 core v                |
|-----------------------------------------------------|------------|------------|------|----------------------------------------|----------------------------------------|
| Compute Network ~ Orchestration ~ Object Store ~    |            |            |      |                                        |                                        |
| Overview Instances Volumes Images Access & Security |            |            |      |                                        |                                        |
| Project / Compute / Instances                       |            |            |      |                                        |                                        |
| Instances                                           |            |            |      |                                        |                                        |
|                                                     |            |            |      | Instance Name = •                      | Filter Delete Instance More Actions -  |
| Instance Name                                       | Image Name | IP Address | Size | Key Pair Status Availability Zone Task | Power State Time since created Actions |

Paso 5. Ingrese el **nombre de la instancia** y elija la **zona de disponibilidad**, como se muestra en la imagen.

| Launch Instance |                                                                                                    |                                         | × |
|-----------------|----------------------------------------------------------------------------------------------------|-----------------------------------------|---|
| Details         | Please provide the initial hostname for the instance, the availability zone where<br>count. Increase the Count to create multiple instances with the same settings. | e it will be deployed, and the instance | ? |
| Source *        | Instance Name *                                                                                                    | Total Instances (100 Max)               |   |
| Flavor *        | dalaaa10                                                                                                    | 27%                                     |   |
| Networks *      | Availability Zone                                                                                                    |                                         |   |
|                 | AZ-dalaaa10 v                                                                                                    | 26 Current Usage                        |   |
| Network Ports   | Count *                                                                                                    | 1 Added<br>73 Remaining                 |   |
| Security Groups | 1                                                                                                    |                                         |   |
| Key Pair        |                                                                                                    |                                         |   |
| Configuration   |                                                                                                    |                                         |   |
| Server Groups   |                                                                                                    |                                         |   |
| Scheduler Hints |                                                                                                    |                                         |   |
| Metadata        |                                                                                                    |                                         |   |
| X Cancel        | < Bac                                                                                                    | * Next >                                | e |

Paso 6. En la ficha **Source**, elija la imagen para crear la instancia. En el menú **Select Boot Source** (**Seleccionar origen de arranque**) seleccione **imagen**, se muestra una lista de imágenes aquí, elija la que se cargó anteriormente al hacer clic en el símbolo +.

#### Launch Instance

| rce          | Select Boot Source            | Create             | e New Volume |       |            |        |
|--------------|-------------------------------|--------------------|--------------|-------|------------|--------|
| or *         | Image                         | • Yes              | No           |       |            |        |
| vorks *      | Allocated                     |                    |              |       |            |        |
| vork Ports   | Name                          | Updated            | Size         | Туре  | Visibility |        |
| urity Groups | AAA-CPAR-April2018-snapshot   | 5/10/18 9:56 AM    | 5.43 GB      | qcow2 | Private    | Ŀ      |
| Pair         | V Available                   |                    |              |       | Ş          | Select |
| figuration   | Q Click here for filters.     |                    |              |       |            |        |
| ior Groups   | Name                          | Updated            | Size         | Туре  | Visibility |        |
| er Groups    | > redhat72-image              | 4/10/18 1:00 PM    | 469.87 MB    | qcow2 | Private    | ŀ      |
| equier Hints | > tmobile-pcrf-13.1.1.qcow2   | 9/9/17 1:01 PM     | 2.46 GB      | qcow2 | Public     | ŀ      |
| idata        | > tmobile-pcrf-13.1.1.iso     | 9/9/17 8:13 AM     | 2.76 GB      | iso   | Private    | ŀ      |
|              | > AAA-Temporary               | 9/5/17 2:11 AM     | 180.00 GB    | qcow2 | Private    | ŀ      |
|              | > CPAR_AAATEMPLATE_AUGUST2220 | 17 8/22/17 3:33 PM | 16.37 GB     | qcow2 | Private    | •      |
|              | > tmobile-pcrf-13.1.0.iso     | 7/11/17 7:51 AM    | 2.82 GB      | iso   | Public     | •      |
|              | > tmobile-pcrf-13.1.0.qcow2   | 7/11/17 7:48 AM    | 2.46 GB      | qcow2 | Public     | ŀ      |
|              | > ESC-image                   | 6/27/17 12:45 PM   | 925.06 MB    | qcow2 | Private    | •      |
|              |                               |                    |              |       |            |        |

Paso 7. En la pestaña **Sabor**, elija el sabor AAA mientras hace clic en el +, como se muestra en la imagen.

#### Launch Instance

| Details         | Flavors manage<br>Allocated | e the sizing for | the compu | te, memory and | storage capacity | of the instance. |        | 8          |
|-----------------|-----------------------------|------------------|-----------|----------------|------------------|------------------|--------|------------|
| Source          | Name                        | VCPUS            | RAM       | Total Disk     | Root Disk        | Ephemeral Disk   | Public |            |
| Flavor          |                             | 36               | 32 GB     | 180 GB         | 180 GB           | 0 GB             | No     | -          |
| Networks *      | ✓ Available 7               | )                |           |                |                  |                  |        | Select one |
| Network Ports   | Q Click he                  | re for filters.  |           |                |                  |                  |        | ×          |
| Security Groups | Name                        | VCPUS            | RAM       | Total Disk     | Root Disk        | Ephemeral Disk   | Public |            |
| Key Pair        | > pcrf-oam                  | 10               | 24 GB     | 100 GB         | 100 GB           | 0 GB             | Yes    | +          |
| Configuration   | > pcrf-pd                   | 12               | 16 GB     | 100 GB         | 100 GB           | 0 GB             | Yes    | +          |
| Server Groups   | > pcrf-qns                  | 10               | 16 GB     | 100 GB         | 100 GB           | 0 GB             | Yes    | +          |
| Scheduler Hints | > pcrf-arb                  | 4                | 16 GB     | 100 GB         | 100 GB           | 0 GB             | Yes    | +          |
| Metadata        | > esc-flavor                | 4                | 4 GB      | 0 GB           | 0 GB             | 0 GB             | Yes    | +          |
|                 | > pcrf-sm                   | 10               | 104 GB    | 100 GB         | 100 GB           | 0 GB             | Yes    | +          |
|                 | > pcrf-cm                   | 6                | 16 GB     | 100 GB         | 100 GB           | 0 GB             | Yes    | +          |
|                 |                             |                  |           |                |                  |                  |        |            |
| × Cancel        |                             |                  |           |                |                  | < Back Next >    | Launch | Instance   |

Paso 8. Ahora navegue a la pestaña **Redes** y elija las redes que necesita la instancia a medida que hace clic en el signo +. En este caso, seleccione **diámetro-soutable1**, **radius-routable1** y **tb1-mgmt**, como se muestra en la imagen.

#### Launch Instance

| Details         | Networks provide the com | munication channels for insta | nces in the clo | ud.<br>Select networks | from those listed below.  |
|-----------------|--------------------------|-------------------------------|-----------------|------------------------|---------------------------|
| Source          | Network                  | Subnets Associ                | ated S          | shared Admin State     | e Status                  |
| Flavor          | ≎1 > radius-routa        | ble1 radius-routable-s        | ubnet Y         | ′es Up                 | Active -                  |
| Networks        | ¢2 > diameter-rou        | utable1 sub-diameter-rou      | itable1 Y       | ′es Up                 | Active -                  |
| Network Ports   | ≎3 > tb1-mgmt            | tb1-subnet-mgmt               | ι Υ             | ′es Up                 | Active -                  |
| Security Groups |                          |                               |                 | Se                     | lect at least one network |
| Key Pair        | Q Click here for filter  | s.                            |                 |                        | ×                         |
| Configuration   | Network                  | Subnets Associated            | Shared          | Admin State            | Status                    |
| Server Groups   | > Internal               | Internal                      | Yes             | Up                     | Active +                  |
| Scheduler Hints | > pcrf_dap2_ldap         | pcrf_dap2_ldap                | Yes             | Up                     | Active +                  |
| Metadata        | > pcrf_dap2_usd          | pcrf_dap2_usd                 | Yes             | Up                     | Active +                  |
|                 | > tb1-orch               | tb1-subnet-orch               | Yes             | Up                     | Active +                  |
|                 | > pcrf_dap1_usd          | pcrf_dap1_usd                 | Yes             | Up                     | Active +                  |
|                 | > pcrf_dap1_sy           | pcrf_dap1_sy                  | Yes             | Up                     | Active +                  |
|                 | > pcrf_dap1_gx           | pcrf_dap1_gx                  | Yes             | Up                     | Active +                  |
|                 | > pcrf_dap1_nap          | pcrf_dap1_nap                 | Yes             | Up                     | Active +                  |
|                 | > pcrf_dap2_sy           | pcrf_dap2_sy                  | Yes             | Up                     | Active +                  |
|                 | > pcrf dap2 rx           | perf dap2 rx                  | Yes             | Up                     | Active +                  |
| K Cancel        |                          |                               |                 | <back next=""></back>  | Launch Instance           |

### Paso 9. Haga clic en Iniciar instancia para crearla. El progreso se puede supervisar en Horizonte:

| R  | HAT OPENST    | ICK PLATF | ORM Proyecto | Administrador Identity | 1          |           |         |          |       |                 |             |                                                                                                   |            |               |         |                         |                        | Proyecto ~ | Ayuda         | 1 core v |
|----|---------------|-----------|--------------|------------------------|------------|-----------|---------|----------|-------|-----------------|-------------|---------------------------------------------------------------------------------------------------|------------|---------------|---------|-------------------------|------------------------|------------|---------------|----------|
| s  | terna         |           |              |                        |            |           |         |          |       |                 |             |                                                                                                   |            |               |         |                         |                        |            |               |          |
| V  | ta general    | Hipe      | ervisores    | Agregados de host      | Instancias | Volúmenes | Sabores | Imágenes | Redes | Routers         | IPs flotant | es Predeterminados                                                                                | Definicion | es de los met | tadatos | Información del Sistema |                        |            |               |          |
| Ad | ninistrador / | Sistema   | / Instancias |                        |            |           |         |          |       |                 |             |                                                                                                   |            |               |         |                         |                        |            |               |          |
| h  | stan          | cias      | 5            |                        |            |           |         |          |       |                 |             |                                                                                                   |            |               |         |                         |                        |            |               |          |
|    |               |           |              |                        |            |           |         |          |       |                 |             |                                                                                                   |            |               |         | Proyecto= •             | F                      | itrar      | Eliminar ins  | stancias |
|    | Proyect       | to Hos    | st.          |                        | Nombre     |           |         |          | Nombr | re de la imagen |             | Dirección IP                                                                                      | Tamaño     | Estado        | Tarea   | Estado de energia       | Tiempo desde su creaci | ón Ac      | ciones        |          |
|    | Core          | pod       | 1-stack-comp | ute-5.localdomain      | dalaaa10   |           |         |          | AAA-C | PAR-April2018-s | snapshot    | tb1-mgmt<br>172.16.181.11<br>radius-routable1<br>10.178.6.56<br>diameter-routable1<br>10.178.6.40 | AAA-CPAR   | Construir     | Generan | Sin estado              | 1 minuto               | ł          | ditar instanc | ia 💌     |

Después de unos minutos, la instancia se implementará completamente y estará lista para su uso.

×

|  | Core | pod1-stack-compute-5.localdomain | dalaaa10 | AAA-CPAR-April2018-snapshot | tb1-mgmt<br>172.16.181.16<br>IPs flotantes:<br>10.145.0.62<br>radius-routable1<br>10.178.6.56 | AAA-CPAR | Activo | Ninguno | Ejecutando | 8 minutos | Editar instancia |
|--|------|----------------------------------|----------|-----------------------------|-----------------------------------------------------------------------------------------------|----------|--------|---------|------------|-----------|------------------|
|--|------|----------------------------------|----------|-----------------------------|-----------------------------------------------------------------------------------------------|----------|--------|---------|------------|-----------|------------------|

### Creación y asignación de una dirección IP flotante

Una dirección IP flotante es una dirección enrutable, lo que significa que se puede alcanzar desde el exterior de la arquitectura Ultra M/Openstack, y es capaz de comunicarse con otros nodos desde la red.

Paso 1. En el menú superior Horizonte, navegue hasta Admin > Floating IPs.

Paso 2. Haga clic en el botón Asignar IP al proyecto.

Paso 3. En la ventana **Asignar IP Flotante** seleccione el **Pool** del que pertenece la nueva IP flotante, el **Proyecto** donde se va a asignar y la nueva **Dirección IP Flotante** misma.

Por ejemplo:

| Allocate Floating IP                                                                                                    | ×                                                                                  |
|----------------------------------------------------------------------------------------------------|------------------------------------------------------------------------------------|
| Pool *         10.145.0.192/26 Management         Project *         Core         ▼         Floating IP Address (optional) ②         10.145.0.249 | Description:<br>From here you can allocate a floating IP to a specific<br>project. |
|                                                                                                    | Cancel Allocate Floating IP                                                        |

Paso 4. Haga clic en el botón Asignar IP flotante.

Paso 5. En el menú superior Horizonte, vaya a Proyecto > Instancias.

Paso 6. En la columna **Acción**, haga clic en la flecha que apunta hacia abajo en el botón **Crear instantánea**, se debe mostrar un menú. Seleccione la opción **Asociar IP flotante**.

Paso 7. Seleccione la dirección IP flotante correspondiente que se utilizará en el campo **IP Address**, y elija la interfaz de administración correspondiente (eth0) de la nueva instancia donde se va a asignar esta IP flotante en el **puerto que se va a asociar**. Consulte la siguiente imagen como ejemplo de este procedimiento.

| Manage Floating IP Associat              | ions |                                                      | ×  |
|------------------------------------------|------|------------------------------------------------------|----|
| IP Address *                             |      | Select the IP address you wish to associate with the |    |
| 10.145.0.249                             | +    | selected instance or port.                           |    |
| Port to be associated *                  |      |                                                      |    |
| AAA-CPAR-testing instance: 172.16.181.17 | •    |                                                      |    |
|                                          |      |                                                      |    |
|                                          |      | Cancel                                               | te |

### Paso 8. Haga clic en Asociar.

### Habilitar SSH

Paso 1. En el menú superior Horizonte, vaya a Proyecto > Instancias.

Paso 2. Haga clic en el nombre de la instancia/VM que se creó en la sección Almorzar una nueva instancia.

Paso 3. Haga clic en la pestaña Consola. Muestra la CLI de la máquina virtual.

Paso 4. Una vez que se muestre la CLI, introduzca las credenciales de inicio de sesión correctas:

Nombre de usuario: raíz

Contraseña cisco123

```
Red Hat Enterprise Linux Server 7.0 (Maipo)
Kernel 3.10.0-514.el7.x86_64 on an x86_64
aaa-cpar-testing-instance login: root
Password:
Last login: Thu Jun 29 12:59:59 from 5.232.63.159
[root@aaa-cpar-testing-instance ~]#
```

Paso 5. En la CLI, ingrese el comando vi /etc/ssh/sshd\_config para editar la configuración ssh.

Paso 6. Una vez abierto el archivo de configuración ssh, presione I para editar el archivo. A continuación, busque la sección que se muestra a continuación y cambie la primera línea de **PasswordAuthentication no** a **PasswordAuthentication yes**.

# To disable tunneled clear text passwords, change to no here! PasswordAuthentication yes\_ #PermitEmptyPasswords no PasswordAuthentication no

Paso 7. Presione **ESC** e ingrese :wq! para guardar los cambios del archivo sshd\_config.

Paso 8. Ejecute el comando service sshd restart.

```
Iroot@aaa-cpar-testing-instance ssh]# service sshd restart
Redirecting to /bin/systemctl restart sshd.service
Iroot@aaa-cpar-testing-instance ssh]#
```

Paso 9. Para probar que los cambios de configuración de SSH se han aplicado correctamente, abra cualquier cliente SSH e intente establecer una conexión segura remota **usando la IP flotante** asignada a la instancia (es decir, 10.145.0.249) y la **raíz** del usuario.

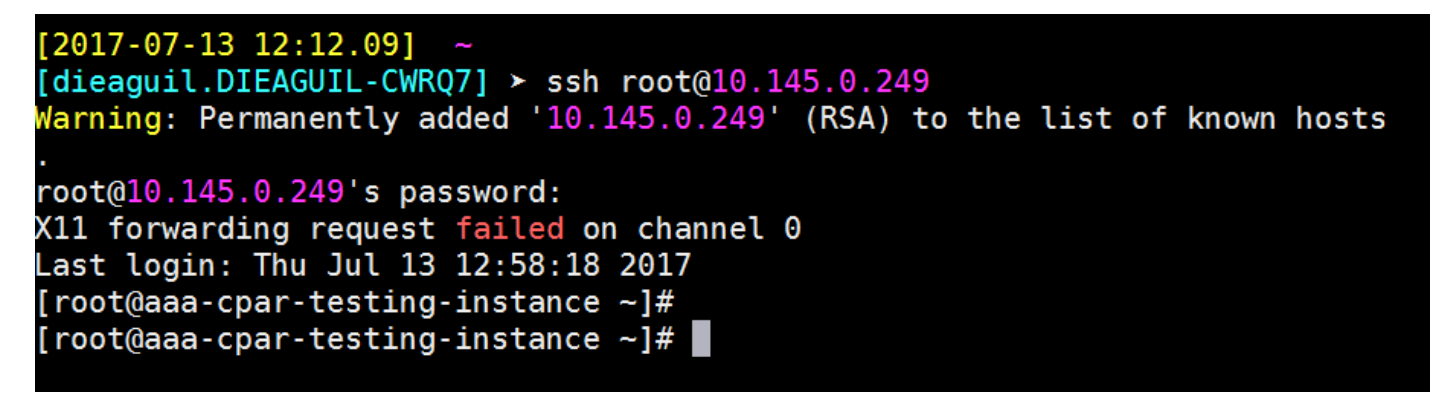

### Establecer una Sesión SSH

Abra una sesión SSH con la dirección IP de la máquina virtual/servidor correspondiente donde está instalada la aplicación.

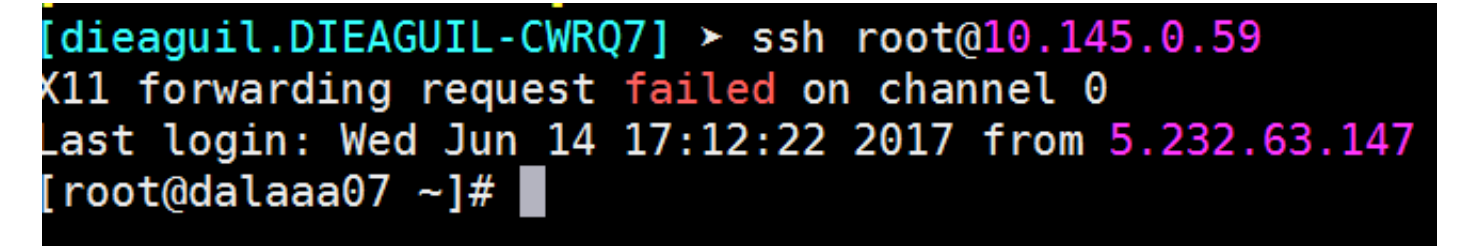

### Inicio de instancia de CPAR

Siga estos pasos, una vez que se haya completado la actividad y los servicios CPAR puedan restablecerse en el Sitio que se cerró.

- 1. Para volver a iniciar sesión en Horizon, navegue hasta **Project > Instance > Start Instance**.
- 2. Verifique que el estado de la instancia esté activo y que el estado de energía esté en ejecución:

### Instances

|   |               |                     |                                                                                                    |         | nstance Name = • |        |                   |      | Filter | & Laund               | h instance | Delete Instan     | More Actions •    |
|---|---------------|---------------------|----------------------------------------------------------------------------------------------------|---------|------------------|--------|-------------------|------|--------|-----------------------|------------|-------------------|-------------------|
|   | Instance Name | Image Name          | IP Address                                                                                                    | Size    | Key Pair         | Status | Availability Zone | Task | Pos    | Power State Time sinc |            | e created Actions |                   |
| 0 | diasa04       | dilaaa01-sept092017 | diameter-routable1<br>• 10.160.132.231<br>radius-routable1<br>• 10.160.132.247<br>tb1-mgmt<br>• 172.16.181.16<br>Floating IPs:<br>• 10.250.122.114 | ала-сра | R -              | Active | AZ-diaaa04        | None | Rur    | ning                  | 3 months   |                   | Create Snapshot + |

## Comprobación de estado posterior a la actividad

Paso 1. Ejecute el comando /opt/CSCOar/bin/arstatus a nivel del sistema operativo.

| [root@wscaaa04 · | ~]# /opt/CSCOar/bin/arstat | us       |        |
|------------------|----------------------------|----------|--------|
| Cisco Prime AR D | RADIUS server running      | (pid:    | 24834) |
| Cisco Prime AR 3 | Server Agent running       | (pid:    | 24821) |
| Cisco Prime AR M | MCD lock manager running   | (pid:    | 24824) |
| Cisco Prime AR M | MCD server running         | (pid:    | 24833) |
| Cisco Prime AR ( | GUI running                | (pid:    | 24836) |
| SNMP Master Age  | nt running                 | (pid: 24 | 1835)  |
| [root@wscaaa04 · | ~]#                        |          |        |

Paso 2. Ejecute el comando **/opt/CSCOar/bin/aregcmd** a nivel del sistema operativo e ingrese las credenciales de administración. Verifique que CPAR Health sea 10 de 10 y que salga de CPAR CLI.

```
[root@aaa02 logs]# /opt/CSCOar/bin/aregcmd
Cisco Prime Access Registrar 7.3.0.1 Configuration Utility
Copyright (C) 1995-2017 by Cisco Systems, Inc. All rights reserved.
Cluster:
User: admin
Passphrase:
Logging in to localhost
[ //localhost ]
     LicenseInfo = PAR-NG-TPS 7.2(100TPS:)
                  PAR-ADD-TPS 7.2(2000TPS:)
                  PAR-RDDR-TRX 7.2()
                  PAR-HSS 7.2()
   Radius/
   Administrators/
Server 'Radius' is Running, its health is 10 out of 10
--> exit
```

Paso 3.Ejecute el comando **netstat | diámetro grep** y verifique que se hayan establecido todas las conexiones DRA.

El resultado mencionado a continuación es para un entorno en el que se esperan enlaces

Diámetro. Si se muestran menos enlaces, esto representa una desconexión del DRA que se debe analizar.

| [root@aa02 | logs]# | netstat | grep diameter     |                                  |
|------------|--------|---------|-------------------|----------------------------------|
| tcp        | 0      | 0       | aaa02.aaa.epc.:77 | mp1.dra01.d:diameter ESTABLISHED |
| tcp        | 0      | 0       | aaa02.aaa.epc.:36 | tsa6.dra01:diameter ESTABLISHED  |
| tcp        | 0      | 0       | aaa02.aaa.epc.:47 | mp2.dra01.d:diameter ESTABLISHED |
| tcp        | 0      | 0       | aaa02.aaa.epc.:07 | tsa5.dra01:diameter ESTABLISHED  |
| tcp        | 0      | 0       | aaa02.aaa.epc.:08 | np2.dra01.d:diameter ESTABLISHED |

Paso 4. Compruebe que el registro de TPS muestra las solicitudes que está procesando el CPAR. Los valores resaltados representan el TPS y esos son a los que debemos prestar atención.

El valor de TPS no debe exceder de 1500.

```
[root@wscaaa04 ~]# tail -f /opt/CSCOar/logs/tps-11-21-2017.csv
11-21-2017,23:57:35,263,0
11-21-2017,23:57:50,237,0
11-21-2017,23:58:05,237,0
11-21-2017,23:58:35,254,0
11-21-2017,23:58:50,248,0
11-21-2017,23:59:05,272,0
11-21-2017,23:59:20,243,0
11-21-2017,23:59:35,244,0
11-21-2017,23:59:50,233,0
```

Paso 5. Busque cualquier mensaje de "error" o "alarma" en name\_radius\_1\_log

[root@aaa02 logs]# grep -E "error|alarm" name\_radius\_1\_log
Paso 6.Verifique la cantidad de memoria que es el proceso CPAR, con este comando:

#### arriba | grep radius

[root@sfraaa02 ~]# top | grep radius

27008 root 20 0 20.228g **2.413g** 11408 S 128.3 7.7 1165:41 radius

Este valor resaltado debe ser menor que: 7 Gb, que es el máximo permitido en un nivel de aplicación.